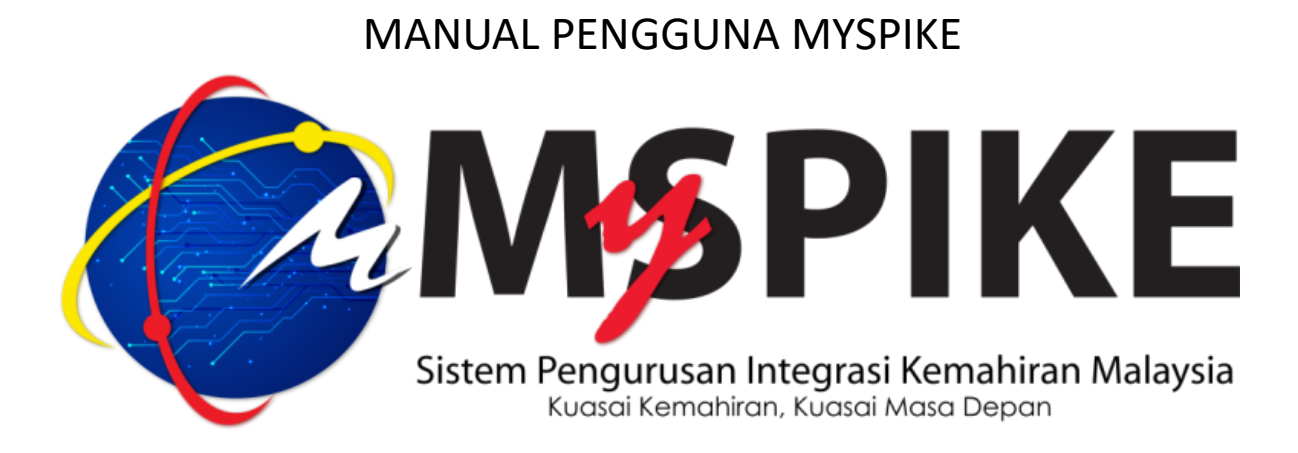

1. Penyelaras PB SLDN perlu login ke MySPIKE dan perlu ke menu SLDN

2. Klik pada pautan Pentauliahan Program (PUSAT BERTAULIAH) untuk mengemaskini maklumat pusat SLDN

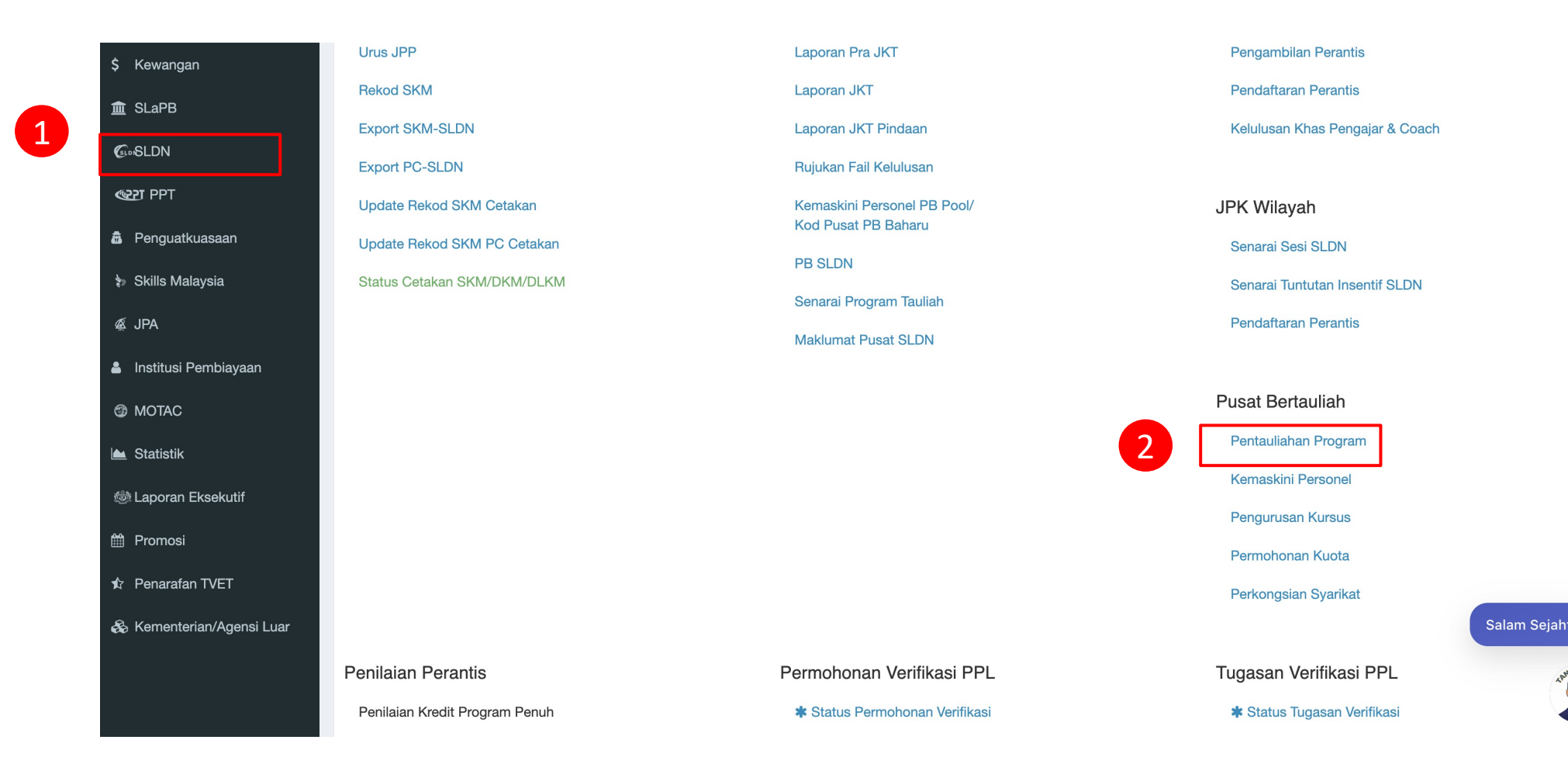

AAN

3. Klik Maklumat Pusat untuk mengemaskini maklumat pusat

| SLE | <b>DN</b> Pusat Bertauliah |                         |                              |                    |                          |                 | 倄 Lama | n Utama > 🍘 Dash | board SLI | DN > SLDN - Pusat Bertulial                                                                                                  |
|-----|----------------------------|-------------------------|------------------------------|--------------------|--------------------------|-----------------|--------|------------------|-----------|----------------------------------------------------------------------------------------------------|
| SL  | DN - Pusat Bertaulia       | ah - eSLDN              |                              |                    |                          |                 |        |                  |           | -                                                                                                    |
| Mem | aparkan 1-1 daripada 2     | 2 items.                |                              |                    |                          |                 |        |                  |           |                                                                                                    |
| Bil | Jenis Pusat                | Nama Pusat/Syarikat     | Kod Pusat Negeri             | S                  | Semakan PB Dalam SKKM    | Telefon Pejabat | No Fax | Email            | Aktif     | Senarai Program                                                                                                    |
|     | Semua ~                    |                         | Semua                        | $\checkmark$       |                          |                 |        |                  |           |                                                                                                    |
| 1   | Pusat Latihan              | PUSAT SLDN TEST SDN BHD | MP0001 Selangor              | Ρ                  | PB Wujud Dan Dikemaskini | 0000000000      | 000000 | shy@yahoo.ca     | 8 ktif    | <ul> <li>              Maklumat Pusat              Qaliah Program          </li> <li>             Kemudahan Entiti</li></ul> |
| «   | 1 2 »                      |                         |                              |                    |                          |                 |        |                  |           |                                                                                                    |
| Ser | arai Permohonan F          | Pentauliahan            |                              |                    |                          |                 |        |                  |           | -                                                                                                    |
|     | +Permohonan Baru           | 9                       |                              |                    |                          |                 |        |                  |           |                                                                                                    |
| Men | Jenis Permohonan           | Kod Program             |                              | Status Pentauliaha | an Tarikh Hantar         | Catatar         | 1      | Tindakan         |           |                                                                                                    |
|     | Semua                      | ~                       |                              | Semua              | ~ [                      |                 |        |                  |           | 1 <sup>111</sup> A 000 4                                                                                                    |
| 1   | Penambahan Program         | 1. Operasi Outlet F     | Peruncitan [G471-001-3:2018] | Submitted          | 16-12-2021               |                 |        | I ihat           |           |                                                                                                    |

| Maklumat Pusat           |                                   |
|--------------------------|-----------------------------------|
| Pinda Maklumat Pusat     |                                   |
| Kategori Pusat           | Pusat Latihan                     |
| Nama Pusat/Syarikat      | PUSAT SLDN TEST SDN BHD           |
| Kod Pusat                | MP0001                            |
| Kod Pusat SLaPB MOSQ     |                                   |
| Nama Agensi              | KEMENTERIAN SUMBER MANUSIA        |
| Alamat                   | abdc                              |
| Poskod                   | 42610                             |
| Negeri                   | Selangor                          |
| Kawasan Parlimen dan Dun | SABAK BERNAM [ SUNGAI AIR TAWAR ] |
| Telefon Pejabat          | 000000000                         |
| No Fax                   | 000000                            |
| Email                    | shy@yahoo.com                     |
| Status Premis            | Sendiri                           |
| Tarikh Luput Premis      | 0000-00-00                        |
| Nama Pengurus Pusat      | NORHAZIRA BINTI KAMARUDIN         |
| Nama Penyelaras          | NORSHYMAH BINTI OSMAN             |
|                          | 01100500010                       |

4. Klik Pindaan Maklumat Pusat untuk mengemaskini maklumat tambahan Pusat seperti :

i. Nama Agensi /Kementerian ii. Nama Jabatan iii.Kawasan Parlimen dan Dun

### Email

### shy@yahoo.com

### No IC Pengurus

900602045120

### No IC Penyelaras

830514075388

### Pilih Agensi

KEMENTERIAN KEMAJUAN DESA DAN WILAYAH KEMENTERIAN BELIA DAN SUKAN YAYASAN PENDIDIKAN JOHOR KEMENTERIAN PENDIDIKAN MALAYSIA KEMENTERIAN PERTANIAN DAN KETERJAMINAN MAKANAN KEMENTERIAN DALAM NEGERI KEMENTERIAN PERTAHANAN KEMENTERIAN PERUMAHAN DAN KERAJAAN TEMPATAN KERAJAAN NEGERI DAN BADAN BERKANUN KEMENTERIAN PERLADANGAN DAN KOMODITI **KEMENTERIAN PENDIDIKAN TINGGI** KEMENTERIAN KERJA RAYA **KEMENTERIAN PELANCONGAN, SENI & BUDAYA** JABATAN HIDUPAN LIAR DAN TAMAN NEGARA (PERHILITAN) SEMENANJUNG MALAYSIA KEMENTERIAN PENGANGKUTAN KEMENTERIAN SAINS, TEKNOLOGI DAN INOVASI SWASTA KEMENTERIAN PEMBANGUNAN WANITA, KELUARGA DAN MASYARAKAT KEMENTERIAN HAL EHWAL EKONOMI

# Hantar

### Telefon Pejabat

000001111111

### No Fax

00000000000

### Email

shy@yahoo.com

### No IC Pengurus

900602045120

# No IC Penyelaras

830514075388

### Nama Agensi/Kementerian

KEMENTERIAN SUMBER MANUSIA

### Pilih Jabatan berkaitan

✓ Sila pilih ...

### Jabatan Tenaga Manusia Jabatan Pembangunan Kemahiran Kawasan Parlimen dan Dun

# Pilih Kawasan Parlimen dan Dun berkaitan

2

### Nama Pemilik akaun Bank

SAKINAH AMIN

# Nama Bank

### AFFIN ISLAMIC BANK

# Email

shy@yahoo.com

# No IC Pengurus

900602045120

# No IC Penyelaras

830514075388

# Nama Agensi

KEMENTERIAN SUMBER MANUSIA

# Kawasan Parlimen dan Dun

# V Pilih Kawasan Parlimen dan Dun berkaitan SABAK BERNAM SUNGAI AIR TAWAR SABAK SUNGAI PANJANG SEKINCHAN HULU SELANGOR HULU BERNAM KUALA KUBU BAHARU BATANG KARANG SUNGAI BURONG PERMATANG KUALA SELANGOR

- 1. Nama Agensi /Kementerian
- 2. Nama Jabatan
- 3. Kawasan Parlimen dan DUN

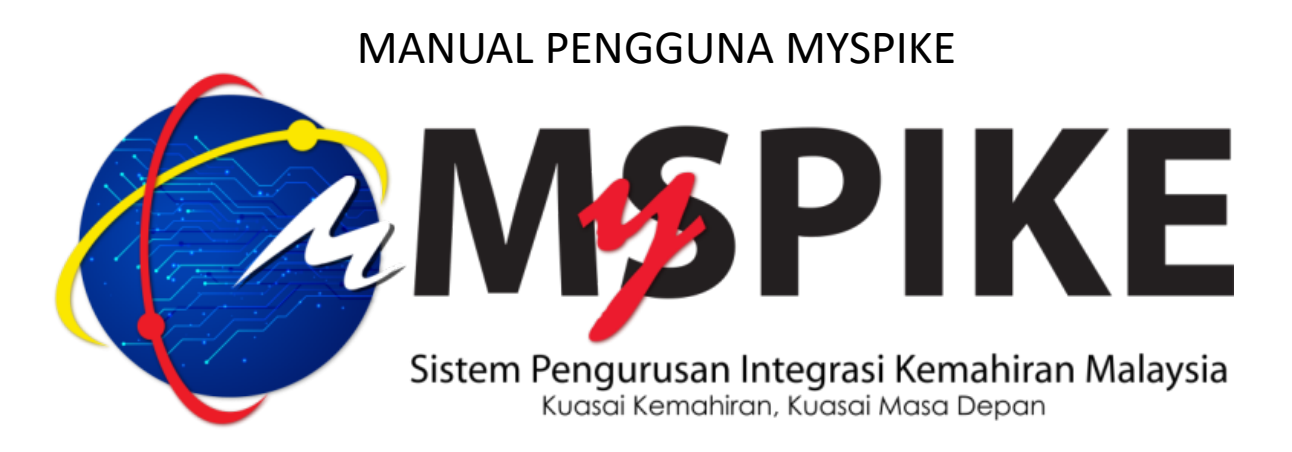

# KEMASKINI PERINCIAN KURSUS SLDN

# KEMASKINI PERINCIAN KURSUS SLDN

1. Penyelaras PB SLDN perlu login ke MySPIKE dan perlu ke menu SLDN

2. Klik pada pautan Pengurusan Kursus (PUSAT BERTAULIAH) untuk mengemaskini perincian kursus sedia

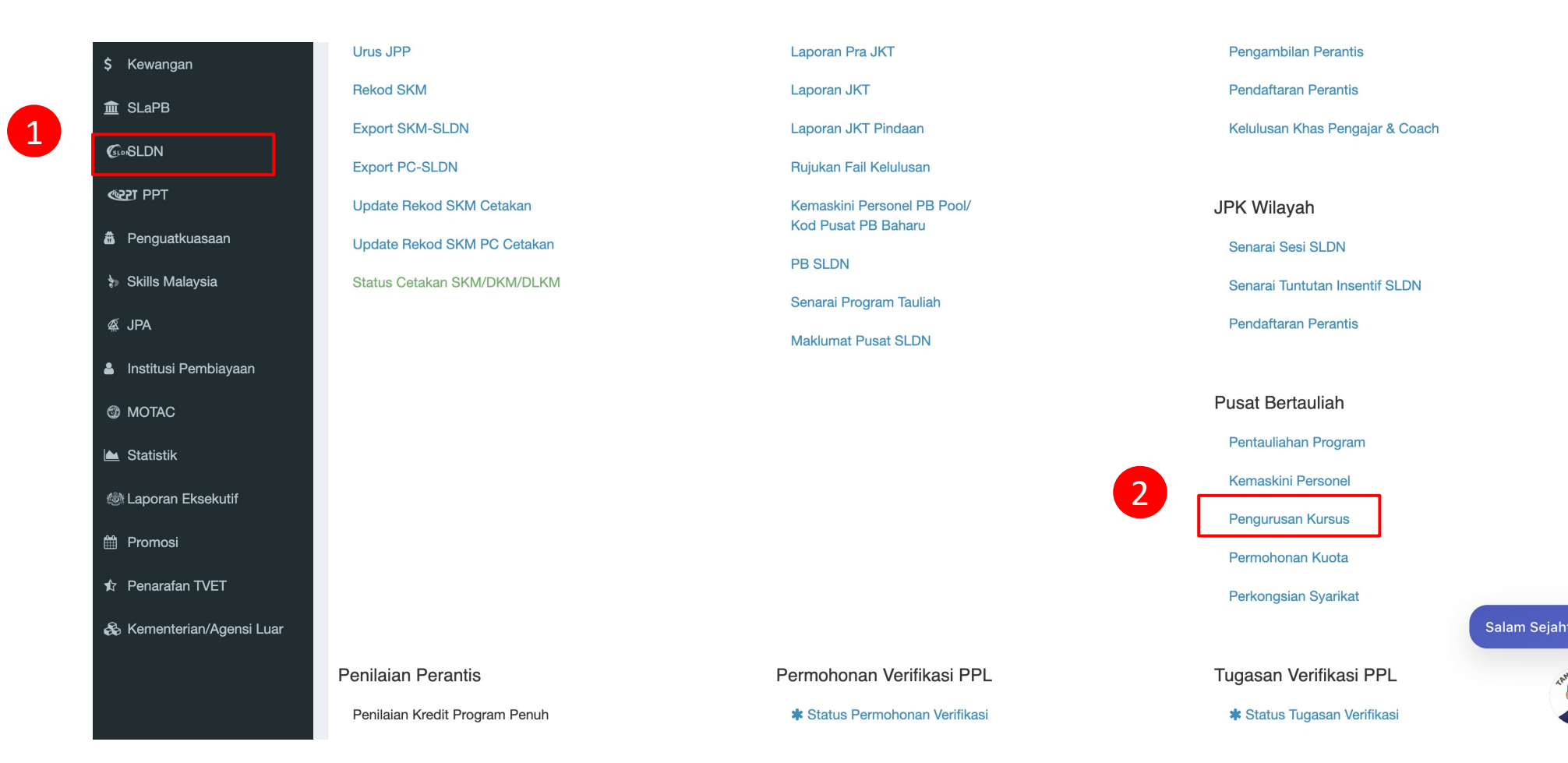

AAN

# KEMASKINI PERINCIAN KURSUS SLDN

|                                                                                       | KUR5U                       | 5                                                                                                    |                                       |                                          |                                                                                                    |                         | 倄 Laman Uta                                                     | ima > 🍘 Dashboard SLDN | > Senara |  |
|---------------------------------------------------------------------------------------|-----------------------------|----------------------------------------------------------------------------------------------------|---------------------------------------|------------------------------------------|----------------------------------------------------------------------------------------------------|-------------------------|-----------------------------------------------------------------|------------------------|----------|--|
| Profil Pusat                                                                          |                             |                                                                                                    |                                       |                                          |                                                                                                    |                         |                                                                 |                        |          |  |
| Jenis Pusat                                                                           |                             | Pusat Latihan                                                                                                    | Pusat Latihan                         |                                          |                                                                                                    |                         |                                                                 |                        |          |  |
| Nama Pusat/Syarikat                                                                   |                             | PUSAT SLDN TEST SDN BH                                                                                                    | PUSAT SLDN TEST SDN BHD               |                                          |                                                                                                    |                         |                                                                 |                        |          |  |
| Kod Pusat                                                                             |                             | MP0001                                                                                                    | MP0001                                |                                          |                                                                                                    |                         |                                                                 |                        |          |  |
| Negeri                                                                                |                             | Selangor                                                                                                    |                                       |                                          |                                                                                                    |                         |                                                                 |                        |          |  |
|                                                                                       |                             |                                                                                                    |                                       |                                          |                                                                                                    |                         |                                                                 |                        |          |  |
| Senarai Kursus                                                                        |                             |                                                                                                    |                                       |                                          |                                                                                                    |                         |                                                                 |                        |          |  |
| + Kursus Program Penuh (NOSS) + Kursus Modular (CU)                                   |                             |                                                                                                    |                                       |                                          |                                                                                                    |                         |                                                                 |                        |          |  |
| T Kursus Program Penu                                                                 | ih (NOSS)                   | + Kursus Modular (CU)                                                                                                    |                                       |                                          |                                                                                                    |                         |                                                                 |                        |          |  |
| daripada <b>19</b> items.                                                             | ih (NOSS)                   | + Kursus Modular (CU)                                                                                                    |                                       |                                          |                                                                                                    |                         |                                                                 |                        |          |  |
| daripada 19 items.                                                                    | ID Kursus                   | + Kursus Modular (CU)<br>Nama Kursus                                                                                                    | Jenis Kursus                          | Patuh COPTPA                             | Status Kuota Insentif (Jika Ada)                                                                                                    | Bil. Pengambilan        | Status Semakan                                                  | Senarai Program        |          |  |
| <pre>+ Kursus Program Penu<br/>daripada 19 items.<br/>sentif</pre>                    | ID Kursus                   | + Kursus Modular (CU) Nama Kursus                                                                                                    | Jenis Kursus<br>Semua V               | Patuh COPTPA                             | Status Kuota Insentif (Jika Ada)                                                                                                    | Bil. Pengambilan        | Status Semakan                                                  | Senarai Program        |          |  |
| Varius Program Penu<br>daripada 19 items.<br>sentif<br>SENTIF 2023                    | ID Kursus                   | + Kursus Modular (CU) Nama Kursus PEMBUATAN PAKAIAN WANITA [C141-005-2:2021]                                                                     | Jenis Kursus<br>Semua ~<br>NOSS       | Patuh COPTPA<br>Tidak                    | Status Kuota Insentif (Jika Ada)       ID Mohon : 11629         ID Mohon : 11629       Status Pemohonan Kuota : Menunggu Kelulusan                                                                                 | <b>Bil. Pengambilan</b> | Status Semakan<br>Semua ~<br>Tala Disemak                       | Senarai Program        | ]        |  |
| Kursus Program Penu<br>I daripada 19 items.<br>sentif<br>NSENTIF 2023<br>NSENTIF 2023 | ID Kursus<br>15274<br>15255 | + Kursus Modular (CU)           Nama Kursus           PEMBUATAN PAKAIAN WANITA [C141-005-2:2021]           C141-005-2:2021-C06 [C141-005-2:2021] | Jenis Kursus<br>Semua ✓<br>NOSS<br>CU | Patuh COPTPA         Tidak         Tidak | Status Kuota Insentif (Jika Ada)         ID       Mohon : 11629         Status Pemohonan Kuota :       Menunggu Kelulusan         ID       Mohon : 11622         Status Pemohonan Kuota :       Menunggu Kelulusan | Bil. Pengambilan        | Status Semakan<br>Semua V<br>Tata Disemak<br>3<br>Telah Disemak | Senarai Program        | ]        |  |

3. Klik Perincian berdasar senarai Kursus yang hendak dikemaskini

# KEMASKINI PERINCIAN KURSUS SLDN

4

4. Lengkapkan maklumat perincian kursus seperti di paparan. Selesai klik simpan. Rujuk contoh untuk kaedah pengisian maklumat.

|                         | Cth: Kursus modul ini direka       |  |
|-------------------------|------------------------------------|--|
| Pondoftaran Kursus      | untuk mendedahkan para peserta     |  |
| renualiaran Kursus      | kepada prinsip-prinsip             |  |
|                         | Automotive Assembly Operations     |  |
| Penawaran Biasiswa      | vang meliputi Body Assembly        |  |
|                         | Painting and Final Assembly        |  |
| tiada Penawaran Biasisw | operations la meliputi isu-isu     |  |
|                         | production scheduling shop floor   |  |
| Perhatian:              | control parts supply system        |  |
|                         | inventory control budgetary        |  |
| Pengenalan Kursus : 0   | control dan computerized           |  |
|                         | manufacturing system seperti       |  |
|                         | Manufacturing Requirement          |  |
| Penerangan Kursus       | Planning (MRP), dan Enterprise     |  |
| 1                       | Resources Planning (ERP).          |  |
| 1                       |                                    |  |
|                         | la juga memperkenalkan konsep      |  |
|                         | asas yang merupakan sebahagian     |  |
|                         | daripada sistem pembuatan          |  |
|                         | automotif bertaraf dunia. Antara   |  |
|                         | faedah yang akan diperolehi        |  |
|                         | melalui kursus ini adalah seperti  |  |
| 0                       | berikut.                           |  |
| Syarat Kelayakan Kursus |                                    |  |
|                         | - Memahami gambaran asas           |  |
|                         | untuk membangunkan kenderaan       |  |
|                         | baru dan outline of all phases dan |  |
|                         | approval points of the product     |  |
|                         | design & pembangunan produk.       |  |
|                         |                                    |  |
|                         |                                    |  |
|                         |                                    |  |
| Prospek Keriava         |                                    |  |
| Позрек Кегјауа          |                                    |  |
|                         |                                    |  |
|                         |                                    |  |
|                         |                                    |  |
|                         |                                    |  |
|                         |                                    |  |
|                         |                                    |  |
|                         |                                    |  |
|                         |                                    |  |
| Lain-lain               |                                    |  |
|                         |                                    |  |
|                         |                                    |  |
|                         |                                    |  |
|                         |                                    |  |
|                         |                                    |  |
|                         |                                    |  |
|                         |                                    |  |
|                         |                                    |  |
|                         |                                    |  |
| Simpan Kembali          |                                    |  |
|                         |                                    |  |
|                         |                                    |  |